## まち comi メールの登録情報(お名前)の追加(変更)の方法

## 【スマホアプリをご利用の方】

- ①マチコミアプリを起動させ、連絡網(グループ一覧)に表示される大和高田市立菅原小学校の『ホームページ』をタップする。
- ②『登録情報変更』をタップし、変更したい登録先(例)○年生の人)を選んでタップする。
- ③『登録情報変更』から、変更項目『お名前』へ進み、『次へ』をタップする。
- ④この画面にて、『お名前』に当該学年のお子さんの名前を登録してください。『ふりがな』 も同様にお願いします。
- ⑤『確認』から『変更』へと進んで終了です。

## 【メールをご利用の方】

①菅原小学校から配信されているマチコミメールを開く。

- ②『菅原小学校 TOP ページはこちら↓』に記されている URL に PC などからアクセスする。
  ※『菅原小学校 TOP ページはこちら↓』が表示されないときは⑦へ
- ③ 『登録情報変更』をタップし、変更したい登録先(例 ○年生の人)を選んでタップする。
  ※「登録されているメールアドレスにログインメールをお送りします。メールアドレスを
  入力して [確認] ボタンを押してください。」と表示されたときは⑧へ。
- ④『登録情報変更』から、変更項目『お名前』へ進み、『次へ』をタップする。
- ⑤この画面にて、『お名前』に当該学年のお子さんの名前を登録してください。
- ⑥ 『確認』から『変更』へと進んで終了です。
- ⑦ PC などから http://sc.machicomi.jp/sugaw291/ ヘアクセスする。
- ⑧携帯電話がデザインされた画面中の「ログインはこちらから」をクリックし、ログインメ ールを受け取るためのメールアドレスを入力して返信を待つ。
- ⑨届いた返信メールの『菅原小学校 TOP ページはこちら↓』に記されている URL に PC などからアクセスする。
- ⑩『登録情報変更』から、変更項目『お名前』へ進み、『次へ』をタップする。
- ①この画面にて、『お名前』に当該学年のお子さんの名前を登録してください。『ふりがな』 も同様にお願いします。
- 12『確認』から『変更』へと進んで終了です。